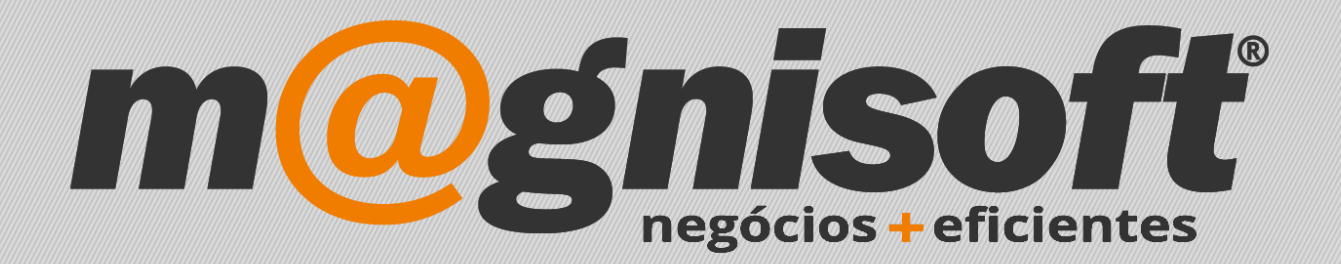

## OranGest

Ficha Técnica Nº 38

VET – Alterar o dono do animal

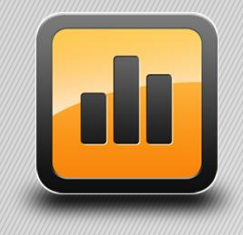

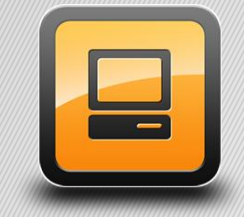

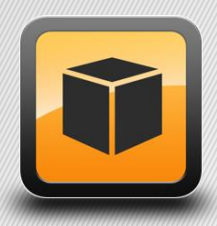

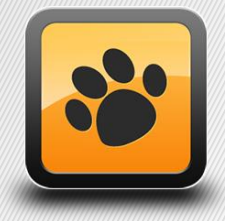

T: 21 454 20 10 W: magnisoft.pt | .com

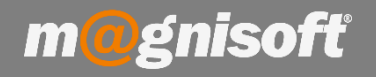

## Ficha Técnica Nº 38 – VET – Alterar o dono do animal

## Introdução:

## Como alterar o dono de um animal.

Aceda á ficha do animal. Clique no botão 'Alterar'. De seguida clique no botão com a lupa, junto ao código do Dono/Cliente. Escolha o novo dono. No final clique no botão 'Gravar'. Será apresentada uma mensagem: 'O dono do animal foi alterado. Quer indicar um motivo para esta alteração?' Caso deseje indicar um motivo escolha 'Sim', e digite o motivo na janela apresentada.

| Inserir Guarda                     | ir <u>A</u> lterar <u>C</u> an<br>Regist | celar <u>E</u> liminar | Quplicar<br>Registo   | erior Próximo Último<br>Navegação | Pesquisar      | Nova<br>Consulta       | Contexto Sair                             |
|------------------------------------|------------------------------------------|------------------------|-----------------------|-----------------------------------|----------------|------------------------|-------------------------------------------|
| 2                                  | KING                                     |                        |                       |                                   | ENFERMEIRA     |                        | 🔻 🌆 🗌 Inactivo?                           |
| Código !                           | Nome                                     |                        | 200                   | Veterinário                       | 1              | 0.12                   |                                           |
| 🐕 Dados do Ani                     | imal 🚨 Dono                              | 🕥 Histórico 🚺 Ob       | servações 🗐 Relatório | 🗐 Anexos/Anotações                | ••• Campos d   | lo Utilizador 🛛 🖓 Imag | jens 🖉 Recorrentes 🗾 Agenda/I             |
| Dono/Cliente: 2 OSÉ CARLOS FONSECA |                                          |                        |                       |                                   |                |                        |                                           |
| Número do Chip:                    | PT-12345678                              |                        | Data de Nascimento    | : 2006-05-10 🗸                    | 11a 10m        | Foto                   |                                           |
| Data do Chip:                      |                                          | •                      | X Seguro:             |                                   |                | 10                     |                                           |
| Pedigree:                          |                                          |                        | Data do Seguro:       |                                   | -              | 1000                   | They are                                  |
| Classificação                      |                                          |                        | Estado                | Estado                            |                |                        |                                           |
| Espécie:                           | Cães                                     | - X -                  | # Estado:             | Fértil                            | ▼ X #          | Y                      |                                           |
| Raça:                              | Rottweiler                               |                        | # Habitat:            | Ambiente interior e exterio       | r   ▼  X   # ] |                        |                                           |
| Sexo:                              | O Macho                                  |                        | ▼ Alimentação:        | Alimentação Seca                  | ▼ X #          |                        |                                           |
| Características                    |                                          |                        | Óbito                 | Óbito                             |                |                        |                                           |
| Temperamento:                      | Agitado                                  | - X :                  | # Data do Óbito:      |                                   | Ŧ              |                        | 1 CERTIFIC                                |
| Condição:                          | NORMAL                                   |                        | # Motivo do Óbito:    |                                   | - X #          |                        | a state                                   |
| Olhos:                             |                                          | - X                    | # Descrição:          |                                   |                |                        |                                           |
| Estatura:                          | Grande                                   | - X -                  | #                     |                                   |                | X 🗗 🖻 🖻                | 18 🗃                                      |
| Membros:                           | Normais                                  | <b>→</b> X             | # Pesos               |                                   |                |                        |                                           |
| Cor:                               | Preto                                    | <b>▼</b> X             | # Peso Inicial 20,00  | 0,00 - 0,00 - 0,00                |                |                        | 2018-03-15 16:22<br>Data da Última Visita |
| Pêlo:                              | Curto                                    | - X                    | # 26,00               | 26,00                             | -1             |                        | 2012-10-08 00:00                          |
|                                    | 14.<br>14                                |                        | Último Peso           | Peso Máximo                       | -              |                        | Data da Primeira Visita                   |

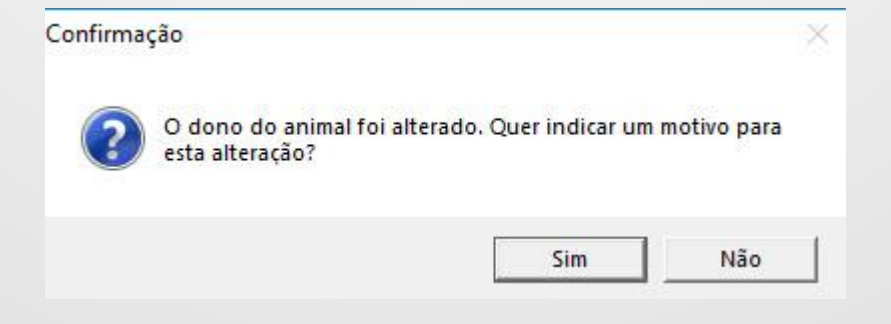